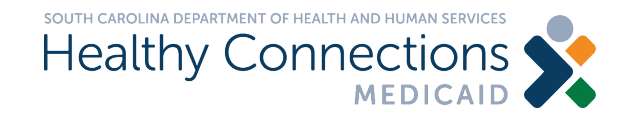

### The Remittance Advice in the SCDHHS Web Tool

Hal Peters Outreach Coordinator Oct. 22, 2019

## **Remittance Advice**

- BabyNet providers will now be able to access PDFs of their remittance advice via the SCDHHS web tool.
- This means providers can check this information for updates 24 hours per day rather than wait for their claims-level remittance advices to be emailed to them.
- Because this information will now be available via the web tool, providers will no longer be emailed their claims-level remittance advices.
- Providers can find resources about, and a video on how to access, their remittance advice <u>here</u>. The remittance advice will include both Medicaid and BabyNet claims payments.

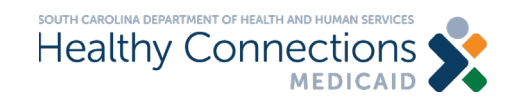

### How to access your remittance advice

- 1. Access the SC Medicaid Portal: <u>https://portal.scmedicaid.com</u>
- 2. Enter your User Name and Password (should be associated with NPI)

| MEDICAID                                                                                                    |                                 |                   |
|----------------------------------------------------------------------------------------------------|---------------------------------|-------------------|
|                                                                                                    | User Name Password              | Show Password     |
| SC Medicaid Portal<br>We are happy to announce the availability of the Sout                                                                                                    | User IP add                     | iress 10.60.205.9 |
| Update your password,     Download or view payment e-remit statements onlin                                                                                                    | ië,                             |                   |
| <ul> <li>Enter and submit claims for Medicaid subscribers,</li> <li>View the Status of your claims,</li> <li>Check on the eligibility of your Medicaid subscribers</li> </ul>                                                                                                |                                 |                   |
| <ul> <li>Enter and submit claims for Medicaid subscribers,</li> <li>View the Status of your claims,</li> <li>Check on the eligibility of your Medicaid subscribers</li> <li>To access the Portal, please type your user name and</li> </ul>                                  | password above and press Enter. |                   |
| <ul> <li>Enter and submit claims for Medicaid subscribers,</li> <li>View the Status of your claims,</li> <li>Check on the eligibility of your Medicaid subscribers</li> <li>To access the Portal, please type your user name and</li> <li>Password Lockout Policy</li> </ul> | password above and press Enter. |                   |

Phone: (888) 289-0709 Option 1, Fax: (803) 870-9021, Email: EDIG.OPS-MCAID@BCBSSC.COM

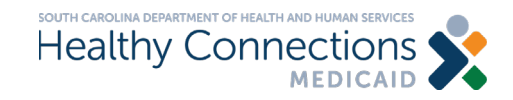

# How to access your remittance advice

| https://porta                     | I.scmedicaid.com/pr                             | ovider/home                                       | ns 💊            | Please sel                           | ect a provide<br>⊳ | er to wo. 3.               | Search                              | V Select                                                    | <del>،</del> م                  |
|-----------------------------------|-------------------------------------------------|---------------------------------------------------|-----------------|--------------------------------------|--------------------|----------------------------|-------------------------------------|-------------------------------------------------------------|---------------------------------|
| Change<br>PWD                     | A Reports                                       |                                                   | Claims<br>Entry | Claim<br>Submission                  | Lists              | History                    | Admin                               | Logout                                                      | Home                            |
| SC H                              | EALTHY C                                        | ONNECTIC                                          | NS ME           | DICAID E-                            | LEARNI             | NG WEBS                    | TE Last chan                        | Thursday May 5, 2<br>ged on Thursday M                      | 2016<br>ay 5, 2016              |
| SC Hi<br>Please vis<br>resolution | EALTHY C<br>it the Medicaid<br>instructions, an | CONNECTIC<br>E-learning websi<br>d visual handboo | INS MEI         | DICAID E-<br>tional resources<br>re. | LEARNIN            | NG WEBS<br>Neb Tool naviga | TE Last chang<br>tion videos, onlir | Thursday May 5, 2<br>ged on Thursday M<br>ne training cours | 2016<br>ay 5, 2016<br>ses, edit |

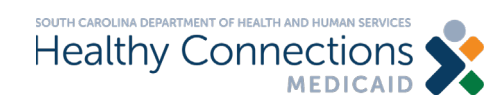

### How to access your remittance advice

#### 5. Select Remittances

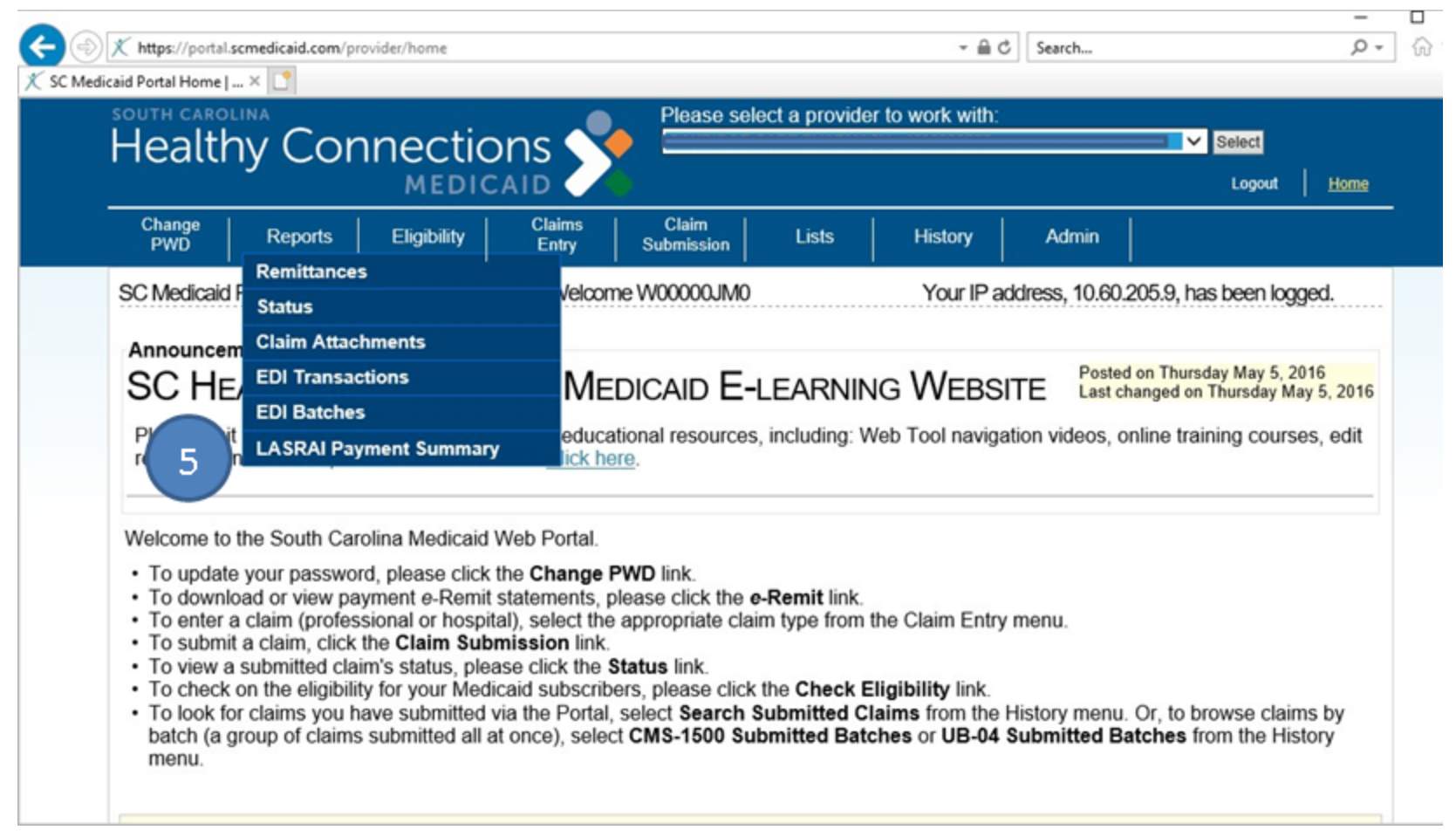

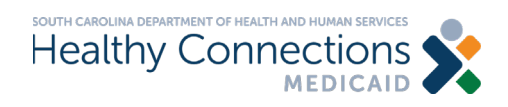

### An Example of the Claims Submission, Processing and Payment Cycle after Nov. 1, 2019

|         | January 2020                                                     |                              |                   |                |                             |                                        |  |  |  |  |
|---------|------------------------------------------------------------------|------------------------------|-------------------|----------------|-----------------------------|----------------------------------------|--|--|--|--|
| Sunday  | Monday                                                           | Tuesday                      | Wednesday         | Thursday       | Friday                      | Saturday                               |  |  |  |  |
| 29      | 30                                                               | 31                           | 1                 | 2              | 3                           | 4                                      |  |  |  |  |
| 5       | 6                                                                | 7<br>Date of Service         | 8                 | 9              | 10                          | 11                                     |  |  |  |  |
| 12<br>C | 13<br>Submission of the<br>laim with the Jan.<br>Date of Service | <sup>14</sup><br>7 Claims Su | 15<br>ubmission// | 16<br>Approval | 17                          | 18<br>Claim submission<br>cut off date |  |  |  |  |
| 19      | 20                                                               | 21<br>Clai                   | 22<br>ims Process | 23<br>ing      | 24                          | 25                                     |  |  |  |  |
| 26      | 27                                                               | 28<br>Claims P               | 29<br>ayment      | 30             | 31<br>EFT Direct<br>Deposit | 1                                      |  |  |  |  |

Let's follow one claim that a provider submitted to SCDHHS for adjudication.

On Jan. 7, a provider renders services to a beneficiary.

They wait until the following week to submit the claim to SCDHHS on Jan. 13.

The cut off date for claim submission and approval for that week would be that Saturday, Jan. 18. at 11:59 PM.

Then the claim would be processed with the new 837 EDI transmission file and would be paid out on Jan. 31.

The payment cycle is still a three-week cycle, but claims are now processed from when they are submitted by the provider

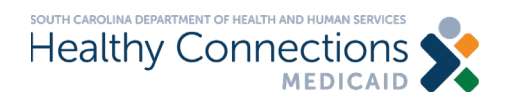

# **Claims Lifecycle – Response File**

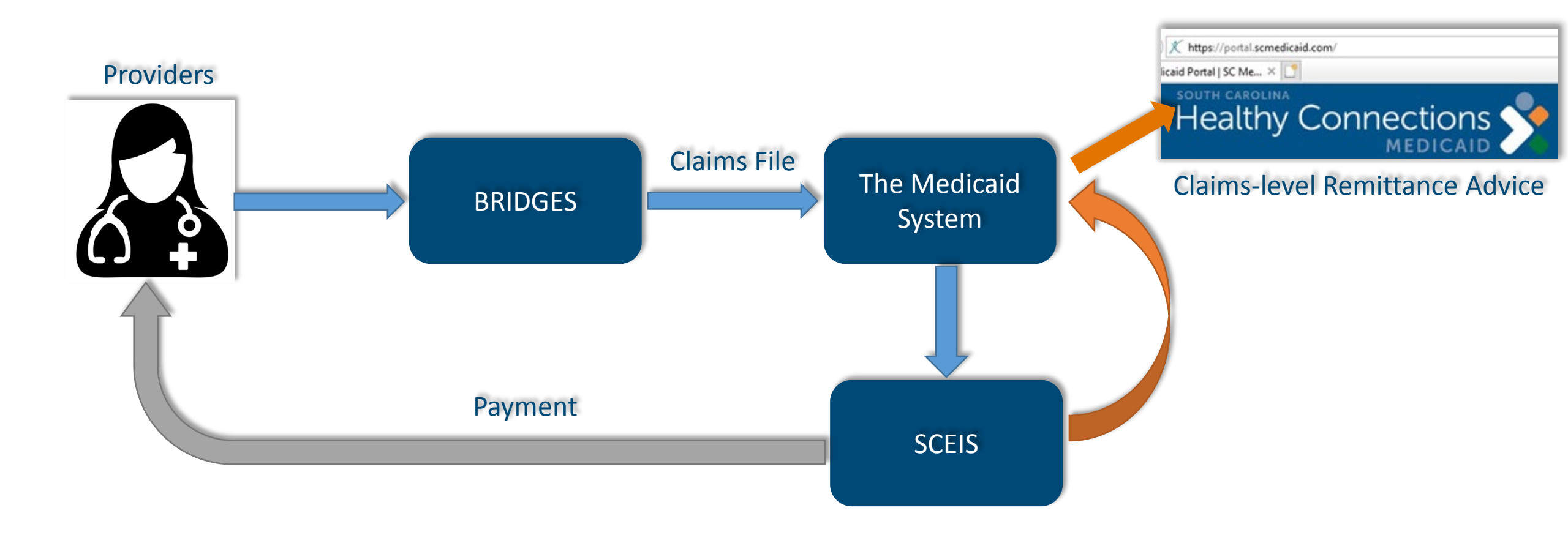

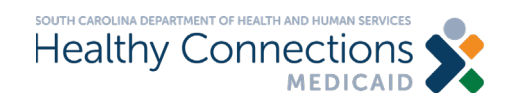

### **Payment Reference Number Example**

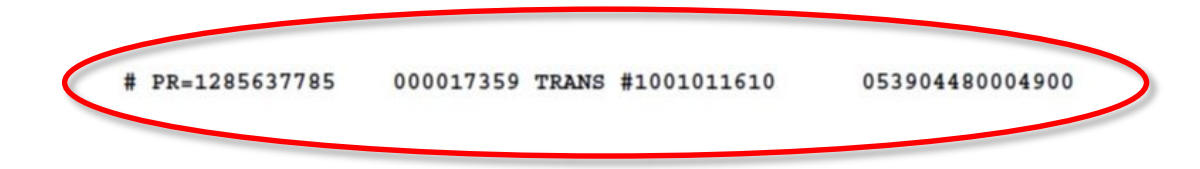

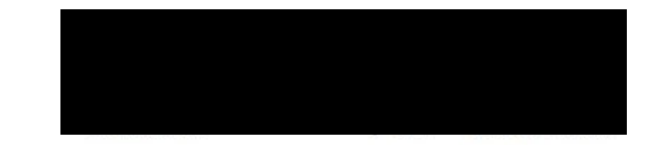

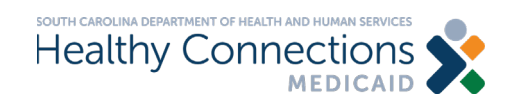

### **SCEIS Vendor Number**

| PROVIDER ID. 000017360<br>DEPT OF HEALTH AND HUMAN SERVICES<br>SOUTH CAROLINA MEDICAID PROGRAM              |                                        |                                      |                            | PROFESSIONAL SERVICES PA<br>REMITTANCE ADVICE 1<br>+ |                                                       |                                     | AYMENT DATE VENDOR<br>08/09/2010 1 18000055267 1 1 |                  |                           |
|----------------------------------------------------------------------------------------------------|----------------------------------------|--------------------------------------|----------------------------|------------------------------------------------------|-------------------------------------------------------|-------------------------------------|----------------------------------------------------|------------------|---------------------------|
| PROVIDERS! CLAIM<br>OWN REF.1 REFERENCE<br>NUMBER 1 NUMBER                                                  | ISERVICE<br>I DATE(S)<br>PY INDIMMDDYY | RENDERED!                            | AMOUNT<br>BILLED           | ITITLE 19ISIREC<br>PAYMENTITI<br>MEDICAIDISI NU      | IPIENT IRECIPIENT N<br>ID. IF M<br>JMBER II I LAST NA | AME IM I<br>I O II<br>ME I DIO      | TLE. 18<br>ALLOWED!<br>CHARGES!                    | COPAY 1<br>AMT 1 | TITLE 1<br>18<br>PAYMENTI |
|                                                                                                    | 072419                                 | 92523                                | 58:70<br>58:70             | 0.001R<br>0.001R                                     |                                                       | 1000                                | L01 722                                            | 0.00             | 0.00                      |
|                                                                                                    | 072719                                 | 97110                                | 93.92<br>93.92             | 93.92 P<br>93.92 P                                   |                                                       | 10GP                                |                                                    | 0.00             | 0.00                      |
|                                                                                                    | 1<br>1072619<br>1071919<br>1071819     | 192507<br>192507<br>192507<br>192507 | 53.36<br>53.36<br>53.36    | 1 53.361P1<br>53.361P1<br>53.361P1<br>53.361P1       |                                                       | 1 0 0 0 1<br>1 0 0 0 1<br>1 0 0 0 1 |                                                    | 0.001            | 0.00                      |
|                                                                                                    | 072619                                 | 97530                                | 99.52<br>99.52             | 99.52 P<br>99.52 P                                   |                                                       | 0G0                                 |                                                    | 0.00             | 0.00                      |
|                                                                                                    | 072519                                 | 192507                               | 106.72<br>106.72<br>213.44 | 106.721P1<br>106.721P1<br>213.441P1                  |                                                       | 000                                 |                                                    | 0.00             | 0.00                      |
|                                                                                                    | 1072519<br>1072419                     | 192507<br>192507                     | 106.72<br>106.72           | 106.721P1<br>106.721P1                               |                                                       | 10001                               | 1                                                  | 0.001            | 8:00                      |
|                                                                                                    | i<br>1072519<br>1071819                | 192507<br>192507                     | 106.72                     | 106.721P1<br>106.721P1                               |                                                       | 0000                                |                                                    | 0.00             | 8:00                      |
|                                                                                                    | 1072519                                | 92507                                | 106.72                     | 106.721P1<br>106.721P1                               | 1                                                     | 000                                 |                                                    | 0.00             | 0.00                      |
| FOR AN EXPLANATION OF THE CE                                                                                |                                        |                                      | II<br>TOT I                | \$993.84 I<br>MEDICAID PG TOT                        | STATUS CODES:                                         | PROVIDER 1                          | NAME AND                                           | ADDRESS          | +                         |
| FORM REFER TO: "MEDICAID<br>PROVIDER MANUAL".<br>IF YOU STILL HAVE QUESTIONS+-<br>PHONE THE D.H.H.S. NUMBER |                                        | CERTIFIE                             | D AMT 1                    | MEDICAID TOTAL                                       | R = REJECTED<br>S = IN PROCESS<br>E = ENCOUNTER       |                                     |                                                    |                  |                           |
| SPECIFIED FOR INQUIRY OF +-<br>CLAIMS IN THAT MANUAL.                                                       | ·····                                  |                                      |                            | CHECK TOTAL                                          | CHECK NUMBER                                          |                                     |                                                    |                  |                           |

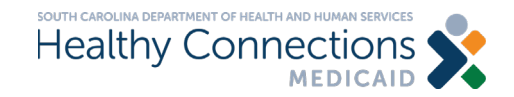

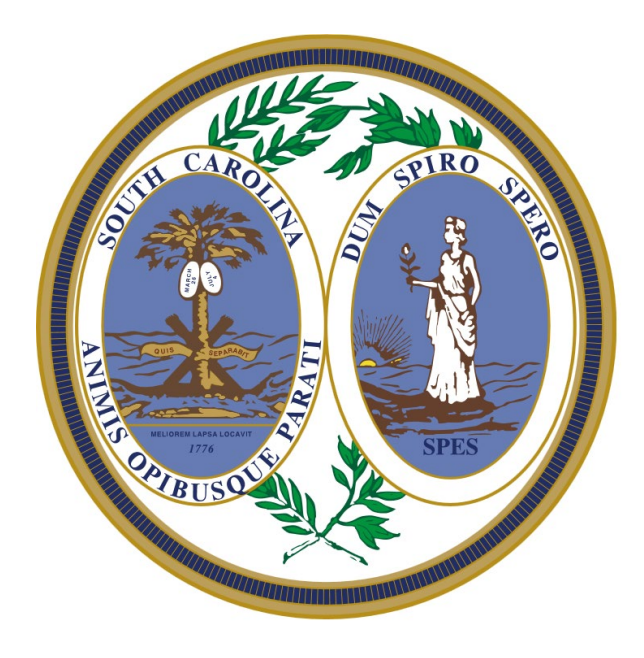

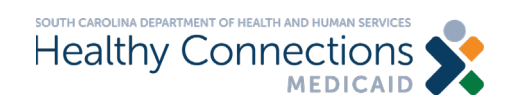